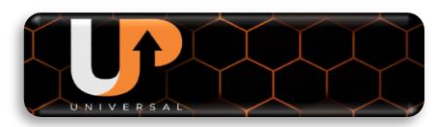

# TUTORIAL PARA ATIVAR O UP USB Stick

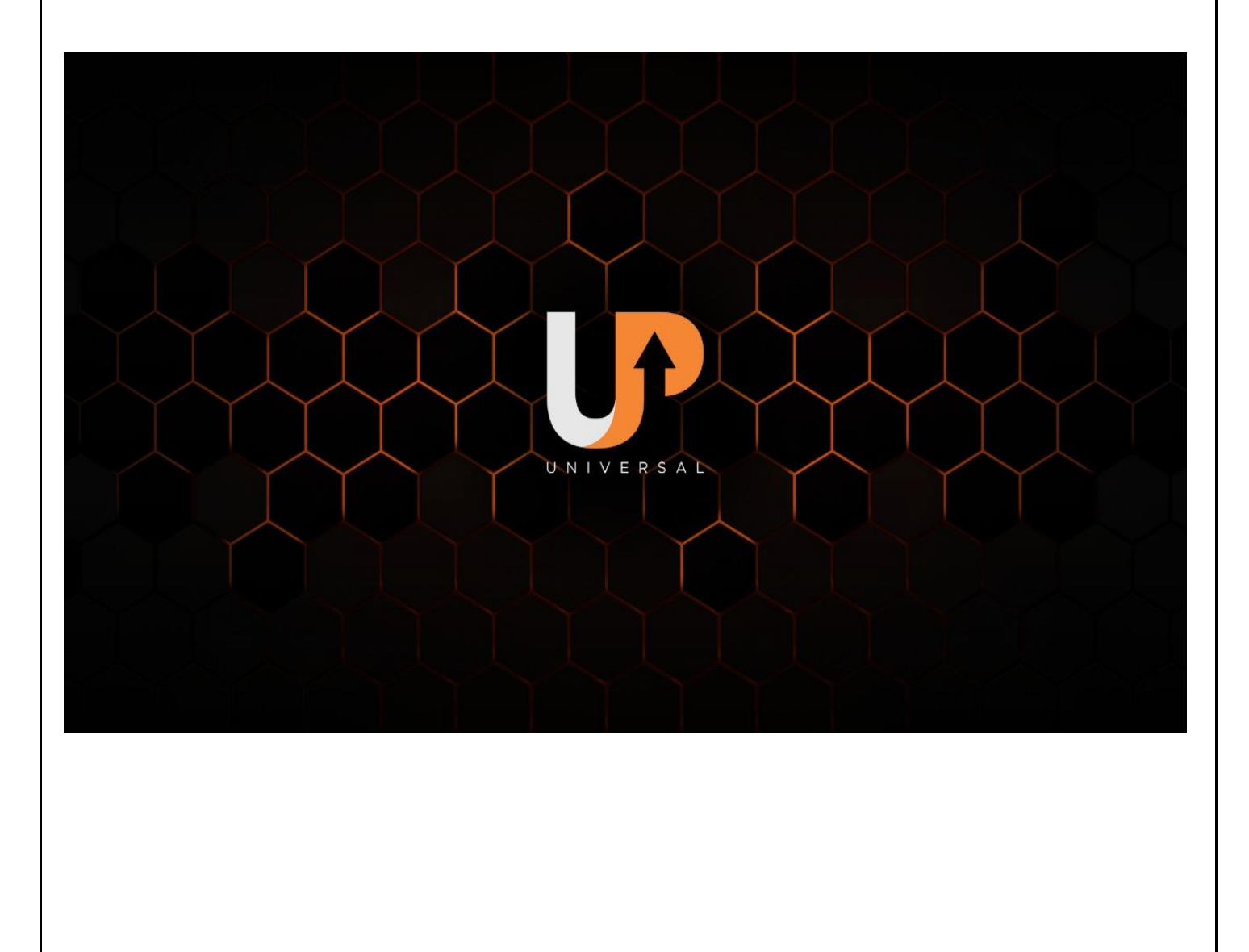

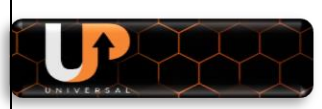

## **CONSIDERAÇÕES PRELIMINARES:**

### Bem-vindo ao UP USB Stick da Azamerica

- O processo de migração para o serviço do UP USB Stick somente será possível após atualização do seu equipamento com FW especialmente desenvolvido para essa finalidade e com o UP USB Stick conectado ao aparelho;
- As marcas e modelos que poderão usufruir dos benefícios dos serviços do UP USB Stick estarão elencadas no repositório da <u>https://azaforum.com/download/</u> conforme link especificado na ETAPA 1 – ATUALIZAR FW PARA ATIVAR O UP USB Stick.
- A ativação e uso do equipamento no novo servidor só será possível com o pendrive UP USB Stick conectado ao aparelho;
- O UP USB Stick só permite uma única ativação atrelando o número serial do seu equipamento ao servidor, impedindo que o mesmo UP USB Stick seja utilizado para ativar outro decodificador.
- O suporte ao produto será prestado no fórum Azamérica na seção especialmente criada para esse fim no seguinte endereço: <u>https://www.azaforum.com/forum/USB\_Stick</u>
- O status do servidor será o mesmo dos demais equipamentos da marca AzAmerica e o usuário poderá valer-se de qualquer grupo de redes sociais para buscar a essa informação diariamente.
- O produto UP USB Stick será comercializado pelos parceiros comerciais e distribuidores da AzAmerica.
- siga rigorosamente as etapas abaixo para obter êxito na instalação e carregamento do novo servidor para seu decodificador.

# ETAPA 1 – ATUALIZAR FW PARA ATIVAR O UP USB Stick

 Acesse o repositório da AzAmerica no seguinte endereço: <u>https://azaforum.com/download/</u>; ou pelo atalho <u>https://azaforum.com/download/UP%20USB%20Stick/</u>.

| ightarrow  ightarrow  ightarro |                  |   |
|----------------------------------------------------------------------------------------------------|------------------|---|
| KING Satelite/                                                                                                    | 2022-03-28 12:39 | - |
| MANUAIS - PDF/                                                                                                    | 2022-05-12 08:58 | - |
| MOBi IKS (Satélite)/                                                                                                    | 2022-04-18 14:13 | - |
| PATCHs 22W/                                                                                                    | 2016-11-11 15:27 | - |
| PATCHs 58w/                                                                                                    | 2017-06-03 12:54 | - |
| PATCHs 63W /                                                                                                    | 2018-05-24 13:32 | - |
| PLATINUM GX PRO(Satélite)/                                                                                                    | 2022-03-28 08:48 | - |
| POP Solar (Satélite)/                                                                                                    | 2022-03-28 08:44 | - |
| <u>S-1007 New -(Satélite)/</u>                                                                                                    | 2022-03-28 00:22 | - |
| <u>\$926/</u>                                                                                                    | 2018-08-10 14:40 | - |
| <u>\$928/</u>                                                                                                    | 2016-10-24 11:59 | - |
| <u>S1001 PLUS 2016/</u>                                                                                                    | 2018-08-10 14:39 | - |
| <u>\$1001_2016/</u>                                                                                                    | 2021-07-08 17:41 | - |
| <u>\$1005/</u>                                                                                                    | 2021-07-01 13:15 | - |
| <u>\$1006/</u>                                                                                                    | 2021-07-01 13:15 | - |
| <u>S1006 Plus/</u>                                                                                                    | 2022-03-28 00:22 | - |
| <u>\$1007/</u>                                                                                                    | 2021-07-01 13:15 | - |
| <u>S1007 Plus/</u>                                                                                                    | 2022-03-28 00:22 | - |
| <u>\$1009/</u>                                                                                                    | 2022-03-28 12:36 | - |
| <u>S1009 Plus/</u>                                                                                                    | 2022-03-28 15:33 | - |
| <u>\$2005/</u>                                                                                                    | 2021-07-01 13:15 | - |
| <u>\$2010/</u>                                                                                                    | 2021-11-19 15:26 | - |
| <u>\$2015/</u>                                                                                                    | 2021-11-19 15:26 | - |
| <u>SILVER GX Pro (Satélite)/</u>                                                                                                    | 2022-04-18 14:13 | - |
| <u>SILVER Plus (Satélite)/</u>                                                                                                    | 2022-03-28 08:47 | - |
| SILVER Satelite/                                                                                                    | 2022-03-28 12:39 | - |
| <u>ST9 - Hibrido/</u>                                                                                                    | 2022-03-28 00:21 | - |
| UP USB Stick/                                                                                                    | 2022-05-09 08:42 |   |

2) Selecione a área do UP USB Stick para selecionar a marca do seu modelo de aparelho:

| ndex of /           | /download        | d/UP US          |
|---------------------|------------------|------------------|
| <u>Name</u>         | Last modified    | Size Description |
| Parent Director     | y.               | -                |
| <u>AZ-America/</u>  | 2022-05-09 08:24 | -                |
| <u>America Box/</u> | 2022-05-09 08:25 | -                |
| Tocom/              | 2022-05-09 08:22 | -                |

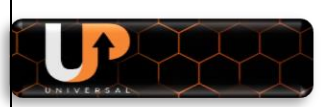

3) Abra a pasta relativa à marca do seu decodificador e selecione o modelo para o qual deseja ativar o serviço do UP USB Stick.

| dex of         | /download        | l/UP USB Stick/AZ-America |
|----------------|------------------|---------------------------|
| <u>Name</u>    | Last modified    | Size Description          |
| Parent Directo | <u>ry</u>        | -                         |
| <u>S-926/</u>  | 2022-05-09 08:23 | -                         |
| <u>S-1001/</u> | 2022-05-09 08:23 | -                         |
| <u>S-1005/</u> | 2022-05-09 08:23 | -                         |
| <u>S-1006/</u> | 2022-05-09 08:23 |                           |
| <u>S-1007/</u> | 2022-05-09 08:24 |                           |
| S-2005/        | 2022-05-09 08:24 | -                         |

4) Baixe o FW de atualização disponível para o seu equipamento:

| Salvar como                               |              |                   |        |        |       | ×       |
|-------------------------------------------|--------------|-------------------|--------|--------|-------|---------|
| - → ∽ ↑ 📮 « gmic5 > Imagens > Azamerica > | UP USB Stick | v ت               |        |        |       |         |
| Organizar 🝷 Nova pasta                    |              |                   |        |        |       | ?       |
| S305+ ^ Nome ^                            |              | Data de modifica  | ação   | Тіро   |       | Tamanho |
| <b>S2010</b>                              | Nenhum item  | corresponde à pes | quisa. |        |       |         |
| Silver                                    |              |                   |        |        |       |         |
| ST3                                       |              |                   |        |        |       |         |
| Tuto_Cł                                   |              |                   |        |        |       |         |
| Tutoriai                                  |              |                   |        |        |       |         |
|                                           |              |                   |        |        |       | ,<br>,  |
| Nome: \$2005 V1.09.23768 05052022.bin     |              |                   |        |        |       | ~       |
| Tipo: Arquivo BIN (*.bin)                 |              |                   |        |        |       | ~       |
|                                           |              |                   |        |        |       |         |
|                                           |              |                   |        |        |       |         |
| • Ocultar pastas                          |              |                   |        | Salvar | Cance | lar     |
|                                           |              |                   | _      |        |       |         |

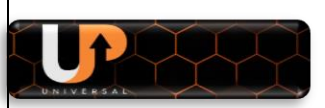

5) Atualize o seu aparelho na forma usual com o FW baixado:

| (@)                |                                                          |              |                                            |
|--------------------|----------------------------------------------------------|--------------|--------------------------------------------|
| mnt/uda1/S2005_V1, | 09.23768_05052022.bin                                    |              |                                            |
| Tudo               | Alfa_Ativador_SKS.ABS XXX<br>Beats_GX_PRO_V1.27_1005_BIN | 8.0 MB       | 2022-05-09 20:35:50<br>2022-05-10 12:01:54 |
| 🛞 PVR              | Champions_L Informação<br>Champions_F Sucessol           | 8 MB<br>8 MB | 2022-05-10 12:02:24<br>2022-05-10 12:02:56 |
| Filme              | Champions_8<br>S305+_V1.47_11052022.bin BIN              | 35.8 MB      | 2022-05-10 12:03:14<br>2022-05-11 23:33:50 |
| 🖌 Música           | S2005_V1.09.23768_050520 BIN                             | 4.9 MB       | 2022-05-15 00:24:24                        |
| Quadro             |                                                          |              |                                            |
| Software           |                                                          |              |                                            |
|                    | Modo de jogar 📃 Carregar                                 |              | Configurações [F1] Details                 |

- 6) Retire o pendrive e deixe as entradas USB livres para o uso do UP USB Stick.
- 7) Etapa 1 Finalizada

### ETAPA 2 – VISUALIZAR O SERVIDOR 40

- a) coloque o pendrive UP USB Stick na entrada USB do aparelho;
- b) ligue o cabo de internet ou adaptador de wi-fi ao seu decodificador
- c) acesse o menu>>Expansão>>Servidor

OBS: Esse método é o mesmo para todos os modelos da AzAmérica S1001, S1001 Plus, S1005, S1006, S1007 e S2005, mudando apenas a aparência do menu inicial.

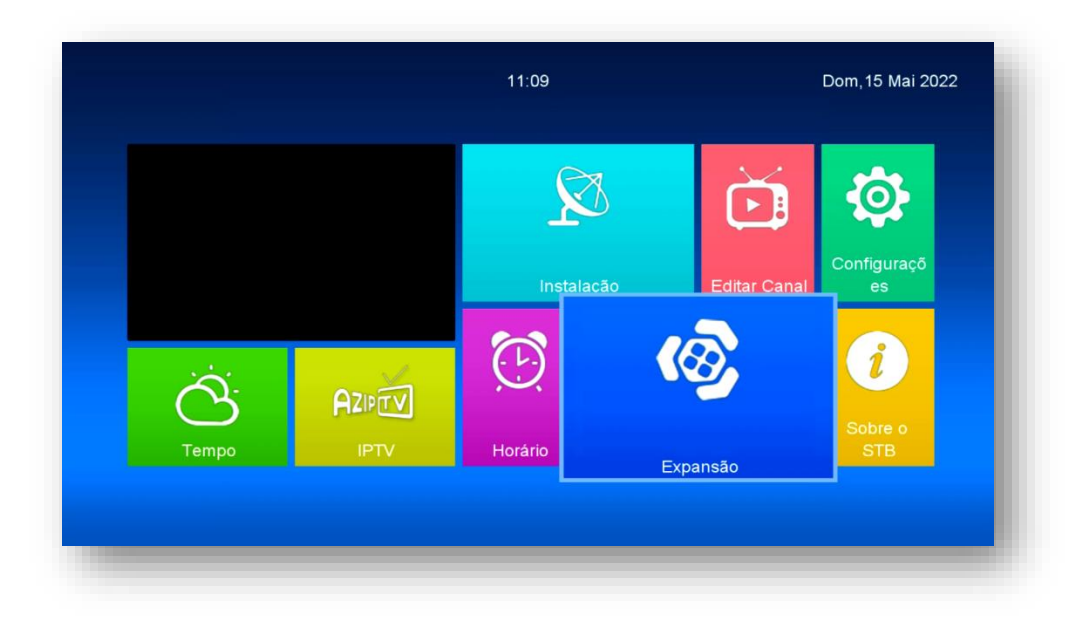

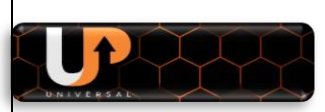

d) Abra a opção Servidor:

| (©)                 |  |
|---------------------|--|
| Mobile Application  |  |
| USB                 |  |
| 3G                  |  |
| WiFi                |  |
| Configurando IP     |  |
| VPN                 |  |
| Net Update          |  |
| Aplicativos de Rede |  |
| Servidor            |  |
|                     |  |

e) Ao abrir o *menu Expansão>>Servidor*, aparecerá a tela abaixo:

| s second                          |   |                    |  |
|-----------------------------------|---|--------------------|--|
| IP / URL                          |   | 1 - ******         |  |
| Porta TCP                         |   | *****              |  |
| DES Key                           |   | ******             |  |
| Nome de usuário                   |   |                    |  |
| Senha                             |   | ******             |  |
| Tipo de Servidor                  | < | NewCS/Mgcamd/Gscam |  |
| Confirmar                         |   | Ok                 |  |
|                                   |   |                    |  |
| Servidores ligados : 1 Desconecta |   |                    |  |

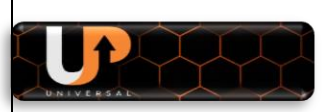

 f) Pressione para a esquerda a tecla de navegaçãodo controle remoto para ingressar no servidor 40 que é o servidor padrão do IKS.

| (Ø)                              | Со |             |  |
|----------------------------------|----|-------------|--|
| IP / URL                         |    | 40 - ****** |  |
| Porta TCP                        |    |             |  |
| Tipo de Servidor                 |    | AZCAM.137   |  |
| Confirmar                        |    | Ok          |  |
|                                  |    |             |  |
| Servidores ligados : 1 Conectado |    |             |  |
| Servidores ligados : 1 Conectado |    | -           |  |

g) Para os S101 acesse o menu Expansão e para o S926 Aesse o Menu Additional Function>>Network Setting e a tela do servidor 40

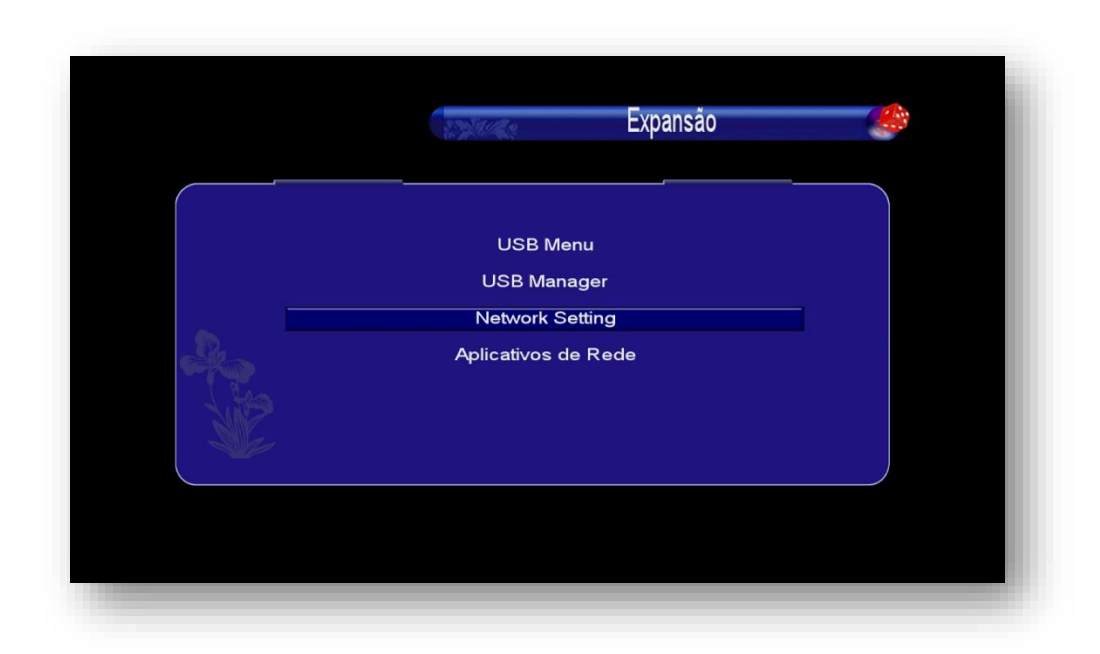

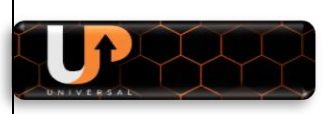

#### h) Acesse Configuração do Servidor

| Network Setting          | * |
|--------------------------|---|
|                          |   |
| Setting IP               |   |
| Link type                |   |
| Configuração do servidor |   |
| Active Code Menu         |   |

i) Use seta para a esquerda no servidor 1;

|                        | Configu               | iração do | servidor  |              |                |          |
|------------------------|-----------------------|-----------|-----------|--------------|----------------|----------|
|                        |                       |           | 3         |              | 1              | 8        |
| IP/URL                 |                       |           | ******    | ******       |                |          |
| Porta TCP              |                       |           | 0**       |              |                |          |
| DES-chave              |                       |           |           |              |                |          |
| Nome de usuário        |                       |           | ******    | ******       |                |          |
| Senha                  |                       |           | ******    | ******       |                |          |
| Tipo de Servidor       |                       | I         | NewCS/Ava | atar/Mg      | gcam           |          |
| Desligado              |                       |           |           |              |                |          |
| e Excluir<br>[1] Copie | ■ Ativar<br>[2] Colar | servidor  | [3]       | Ping<br>Load | Test<br>Defaul | t Server |

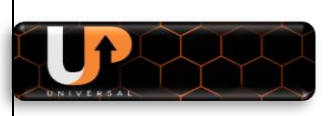

j) Verá o servidor 40:

| IP / URL       Porta TCP       Tipo de Servidor       G-Share3       Conectado       More open and more happy!       Excluir       Servidor desativar       Packages       [1]Copie       [2]Copie       [2]Colar | Connigaraç       |          |
|----------------------------------------------------------------------------------------------------|------------------|----------|
| P / URL Porta TCP O'****  Fipo de Servidor Conectado More open and more happy! Excluir Servidor desativar I1Copie I2Copia I2Copia I3Load Default Server (41 charge)                                               |                  | ₹ 40     |
| Porta TCP 0*****<br>Tipo de Servidor G-Share3<br>Conectado More open and more happy!<br>Excluir Servidor desativar Packages<br>[1]Copie [2]Colar [3]Load Default Server ([4] charge)                              | IP/URL           | *****    |
| Tipo de Servidor G-Share3<br>Conectado More open and more happy!                                                                                                    | Porta TCP        | 0****    |
| Conectado More open and more happy!                                                                                                    | Tipo de Servidor | G-Share3 |
|                                                                                                    |                  |          |

- k) A inexistência da opção [0] Charge nos modelos S1001, S1001 Plus, S1005, S1006, S1007 e S2005 ou opção [4] para os modelos S101 e S926 significa que houve falha em algum procedimentos até essa etapa. Retorne e corrija se necessário.
- l) Etapa 2 concluída.

# ETAPA 3 – COMO ATIVAR O SERVIÇO DO UP USB STICK:

# ALERTAS IMPORTANTES – leia atentamente antes de ativar o UP USB Stick:

- certifique-se de que está com o pendrive UP USB Stick correto, pois ao ativá-lo nessa opção, você não poderá mais ativá-lo em outro equipamento.
- Após ativar o pendrive UP USB Stick ele ficará vinculado de forma definitiva ao SERIAL (SN) do seu equipamento e esse serial é único para cada unidade do equipamento, inutilizando-o para ao uso em qualquer outro equipamento;
- Qualquer mudança de número de serial do equipamento após ativação do UP USB Stick (como por exemplo troca de processador ou de vários componentes da placa que impliquem mudança do Serial no servidor Gshare) acarretará perda da licença e ativação do serviço. Nesse caso, providencie aquisição de novo pendrive do UP USB Stick.

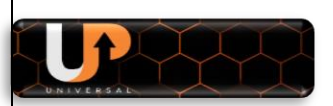

- a) após atualizar seu decodificador, conectar cabo de rede ou wi-fi e o pendrive do UP
   USB Stick na entrada USB do aparelho e estar na tela do servidor 40 de acordo com as instruções da ETAPA 2, certifique-se que estão visíveis as opções [0] ou [4] de acordo com o seu modelo de decodificador:
  - Para exemplificar, veja abaixo as telas que devem aparecer para os *modelos S1001, S1001 Plus*:

| Configuração do servidor         |                           |                  |
|----------------------------------|---------------------------|------------------|
| IP / URL                         | 40 - *****                |                  |
| Porta TCP                        | ****                      |                  |
| Tipo de Servidor                 | AZCAM                     |                  |
| Confirmar                        | Ok                        |                  |
| Packages: More open and more hap | py!                       |                  |
| Sanidaras ligadas : 4. Consetado |                           |                  |
| Servidores ligados : 1 Conectado |                           |                  |
| Excluir • Desabilitar Servidor   | Packages [F2] Copiar [F3] | Colar [0] Charge |

Tela para o **\$1005**:

|           |                          | ervidor | 10 ***** |            |        |
|-----------|--------------------------|---------|----------|------------|--------|
|           | P / URL<br>Porta TCP     |         | 40 -     |            |        |
|           |                          |         |          |            |        |
| Package   | Confirmar                | appyl   | Ok       |            |        |
| i uckuge. | s. more open and more ne | ·PP3:   |          |            | 111170 |
|           |                          |         |          |            |        |
|           |                          |         |          |            | -      |
|           |                          |         | -        |            |        |
| Servido   | res ligados : 1 Conectad | 0       |          |            | 1      |
|           | Desabilitar Servidor     | 0       | Packages | (0] Charge | //     |

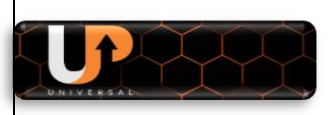

• Tela para os *\$1006, \$1007 e \$2005*:

|                                  | Conf |             |  |
|----------------------------------|------|-------------|--|
| IP / URL                         |      | 40 - ****** |  |
| Porta TCP                        |      |             |  |
| Tipo de Servidor                 |      | AZCAM.137   |  |
| Confirmar                        |      | Ok          |  |
|                                  |      |             |  |
| Servidores ligados : 1 Conectado |      |             |  |
| Servidores ligados : 1 Conectado |      |             |  |

• Tela para os *S101 e S926*:

| Configur                   | ração do servidor |
|----------------------------|-------------------|
|                            | <b>3</b> 40       |
| P/URL                      |                   |
| Porta TCP                  | 0*****            |
| Tipo de Servidor           | G-Share3          |
| Conectado More open and mo | ore happy!        |
| Conectado More open and mo | var Packages      |

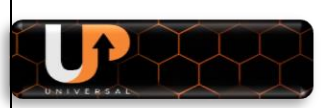

 b) Se tudo estive correto e o UP USB Stick conectado na entrada USB do aparelho PRESSIONE ALGARISMO 0 (ZERO) OU 4 (QUATRO) de acordo com modelo que pretende ativar o serviço e verá tela baixo:

|                  |       | Co         |            |  |
|------------------|-------|------------|------------|--|
| IP / URL         |       |            | 40 - ***** |  |
| Porta TCP        |       |            |            |  |
| Tipo de Servidor | -     | <          | AZCAM.137  |  |
| Confirmar        |       | USB Charge |            |  |
|                  |       |            | Charge     |  |
|                  | Query |            | Charge     |  |
|                  | Query |            |            |  |

c) Pressione a *tecla verde* do controle remoto para carregar o novo servidor:

| (Ø)                    |             |           |                 |            |
|------------------------|-------------|-----------|-----------------|------------|
| IP / URL               |             |           | 40 - ******     |            |
| Porta TCP              |             |           |                 |            |
| Tipo de Servidor       |             |           | AZCAM 137       |            |
| Confirmar              |             | ATENÇÃO   |                 |            |
| Packages: More open ar | Charge this |           | nt to continue? |            |
|                        |             | << NÃO >> |                 |            |
|                        | Query       |           | Charge          |            |
| Servidores ligados : 1 | Conectado   |           |                 |            |
| Desabilitar            |             | Pa        | ckages          | [0] Charge |

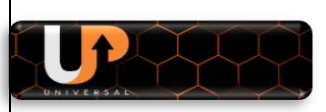

d) Altere para SIM a resposta da caixa de diálogo:

| le le le le le le le le le le le le le l |                | С              |                 |  |
|------------------------------------------|----------------|----------------|-----------------|--|
| IP / URL                                 |                |                | 40 - ******     |  |
| Porta TCP                                |                |                |                 |  |
| Tipo de Servidor                         |                | <              | AZCAM 137       |  |
| Confirmar                                |                | ATENÇAO        |                 |  |
| Packages: More open ar                   | Charge this co | de, do you war | nt to continue? |  |
|                                          |                | CIM            |                 |  |
|                                          |                | << 31141 >>    |                 |  |
|                                          | Query          |                | Charge          |  |
|                                          |                |                |                 |  |
| Servidores ligados : 1                   | Conectado      |                |                 |  |
|                                          |                |                |                 |  |

e) Na caixa de diálogo será apresentada a *informação Charged OK*, indicando que o processo transcorreu normalmente e que o novo servidor está instalado em seu decodificador.

| ( <u>@</u> )           |           | Co         |             |  |
|------------------------|-----------|------------|-------------|--|
| IP / URL               |           |            | 40 - ****** |  |
| Porta TCP              |           |            |             |  |
| Tipo de Servidor       |           | <          | AZCAM.137   |  |
| Confirmar              |           | USB Charge |             |  |
|                        | Query     | Charged OK | Charge      |  |
| Servidores ligados : 1 | Conectado |            |             |  |
|                        |           |            |             |  |

f) Faça reset no seu aparelho e reconfigure e busque novamente os canais, desligue da tomada e volta e ligá-lo novamente para que assuma o novo servidor.

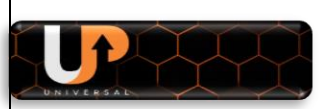

g) Verá no servidor 40 ao final da informação *Pachages* que o novo servidor foi carregado.

| 6                                  | Con         |            |  |
|------------------------------------|-------------|------------|--|
| IP / URL                           |             | 40 - ***** |  |
| Porta TCP                          |             |            |  |
| Tipo de Servidor                   | < 1         |            |  |
| Confirmar                          | / L         | Ok         |  |
| rackages, wore open and more napp. | y! (Charge) |            |  |
| Servidores ligados : 1 Conectado   | y! (Charge) |            |  |

h) Volte aos canais e estarão abertos, inclusive os HD

| Todos os Cana       | ais 🕨                                                                                                    | T KANSAS SI                                                                                                    | PEEDWAY | (       |           | INASC                     | AR     |
|---------------------|----------------------------------------------------------------------------------------------------|----------------------------------------------------------------------------------------------------|---------|---------|-----------|---------------------------|--------|
| 0010 AXN HD         | <b>S</b> HD                                                                                                    | CINDRIC                                                                                                    | 69      | ELLIOTT | 75        | LARSON                    | 8      |
| 0011 Baby TV        | S                                                                                                    | -5.581                                                                                                    | 10.00   | -6.261  | 100       | -6.879                    |        |
| 0012 Band HD        | S HD                                                                                                    | 1.5                                                                                                    | 66      | -       |           |                           | - 21   |
| 0013 Band News HD   | S HD                                                                                                    |                                                                                                    |         |         |           | TEAS                      |        |
| 0014 Band News      | S                                                                                                    |                                                                                                    |         |         |           |                           |        |
| 0015 Band Sports    | 5                                                                                                    | James                                                                                                    | in mult |         | 100       | a the                     |        |
| 0016 Band Sports HD | <mark>S</mark> 10                                                                                                    | and the second second se | -       |         | M         | The Part of the State     |        |
| 0017 Bandeirantes   | 5                                                                                                    |                                                                                                    |         |         | - Alberty | All and the second second | 10     |
| 0018 BIS            | S                                                                                                    |                                                                                                    |         |         |           |                           |        |
| 📕 Ordem 📑 TP 🔜 A-   |                                                                                                    |                                                                                                    |         |         |           |                           |        |
| Star One C2         | 12300 , H , 29892                                                                                                    |                                                                                                    |         |         |           |                           |        |
| S547 V5303 A5301    |                                                                                                    |                                                                                                    |         |         |           |                           |        |
| Band Sports HD      |                                                                                                    |                                                                                                    |         |         |           |                           |        |
|                     |                                                                                                    |                                                                                                    |         |         |           | #NascarNoBandsp           | DIRES. |
|                     |                                                                                                    |                                                                                                    |         |         |           | AOVIVO                    | 2/     |
|                     | and the second second se | No.                                                                                                    |         |         |           |                           |        |

- i) Caso ainda não abram os canais HD, desligue novamente o decodificador>>retire o UP USB Stick do aparelho e volte a ligá-lo. Aguarde até o canal estar na tela do seu monitor e volte a conectar o UP USB Stick na entrada USB do aparelho.
- j) APÓS ATIVAR seu UP USB Stick, caso considere necessário, adquira um pendrive comum, formate-o, copie e cole o conteúdo do seu UP USB Stick para ele.
   Assim, se por algum motivo perder, extraviar ou ainda tiver algum problema físico com seu UP USB Stick original, poderá continuar usado seu equipamento normalmente com o pendrive de backup que você criou.

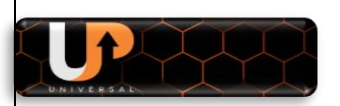

NOTAS:

- UP USB Stick ao ser ativado identifica o serial do seu parelho e o habilita na base de dados do servidor Gshare, por esse motivo, o mesmo UP USB Stick não conseguirá habilitar mais de um equipamento.
- Rotule e guarde o pendrive com seu backup do UP USB Stick em local seguro para que possa utilizá-lo em qualquer eventualidade.

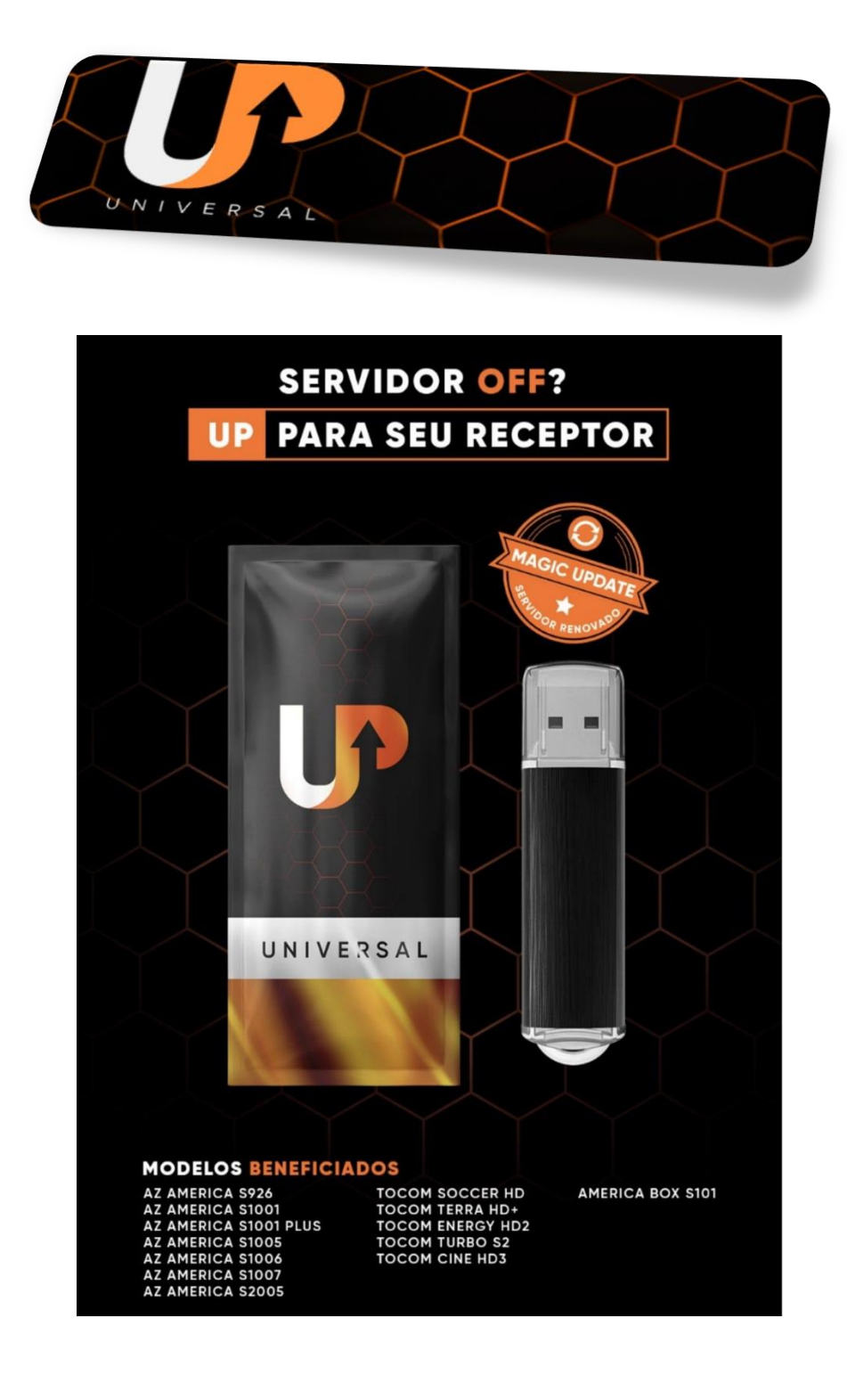